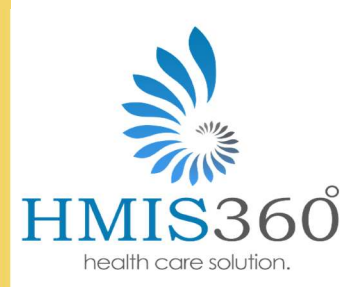

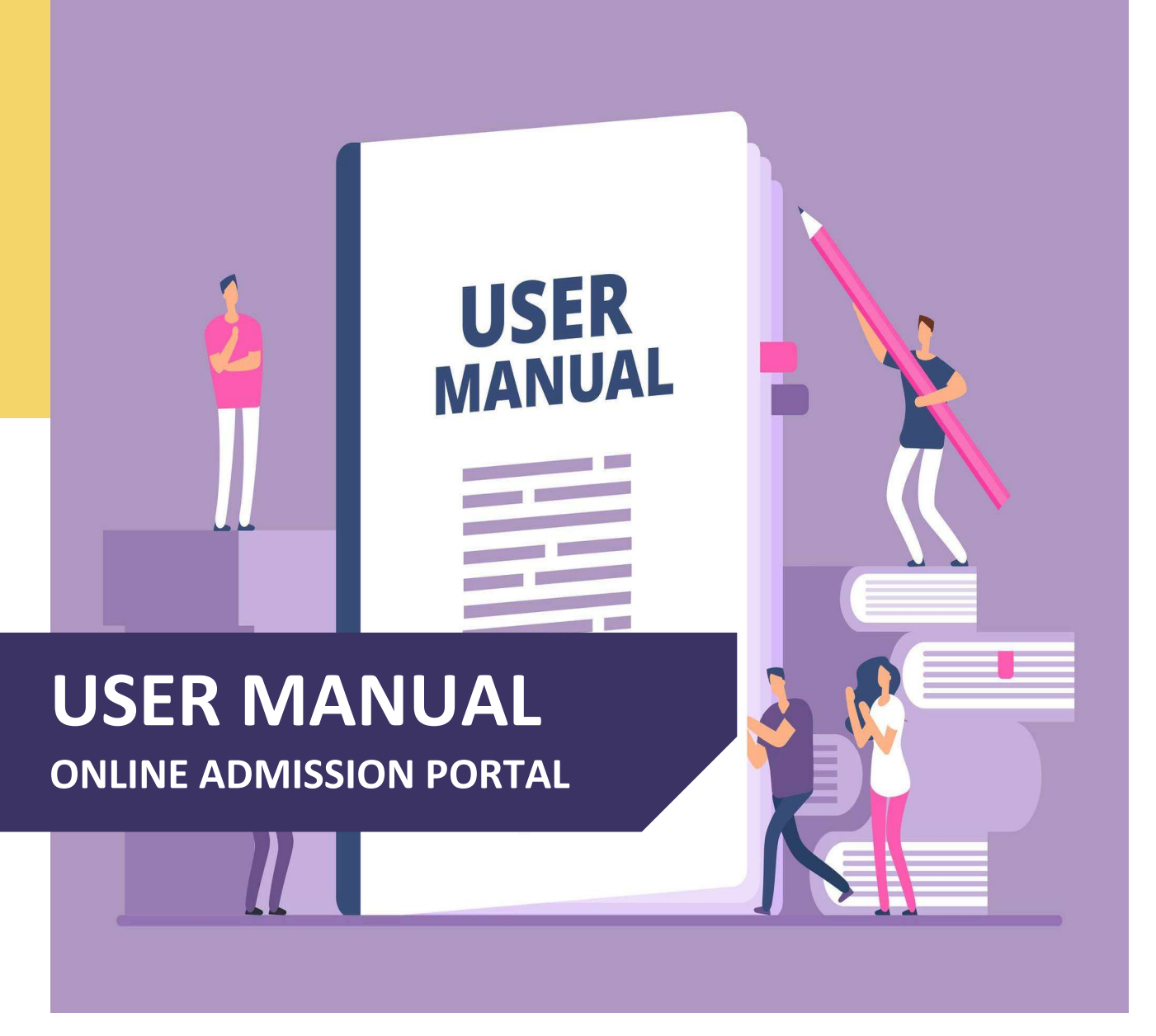

# HMIS360 Pvt.

Email: info@hmis360.com www.hmis360.com

Tel: +92-310-9011212 Address: FF247-249, First Floor Deans Trade, Peshawar Cantt

# **TABLE OF CONTENTS**

| Getting Started                                            | 3 |    |
|------------------------------------------------------------|---|----|
| System Requirements                                        |   | 3  |
| Accessing Portal                                           |   | 3  |
| How to Create a New Account:                               |   | 4  |
| How To Log In:                                             | 5 |    |
| Applying for Admission Program:                            | 6 |    |
| Step 1 $\rightarrow$ ENTER PERSONAL INFORMATION            |   | 7  |
| Step 2 $\rightarrow$ QUALIFICATION                         |   | 8  |
| Step 3 $\rightarrow$ PROGRAM PREFERENCES                   |   | 9  |
| Step 4 $\rightarrow$ APPLICATION INFO AND IMPORTANT INSTRU |   | 10 |
| Application Form Submission Acknowledgment                 |   | 11 |

# **GETTING STARTED**

### **System Requirements**

- 1. A computer or mobile phone device with Internet access
- 2. A web browser (e.g., Google Chrome, Microsoft Edge, Firefox, Safari)

## **Accessing Portal**

For online admission, visit <u>https://www.fu.edu.pk/Office/AdmissionOffice</u> and click Online Admission, as shown below OR You can <u>Click here to Access</u>

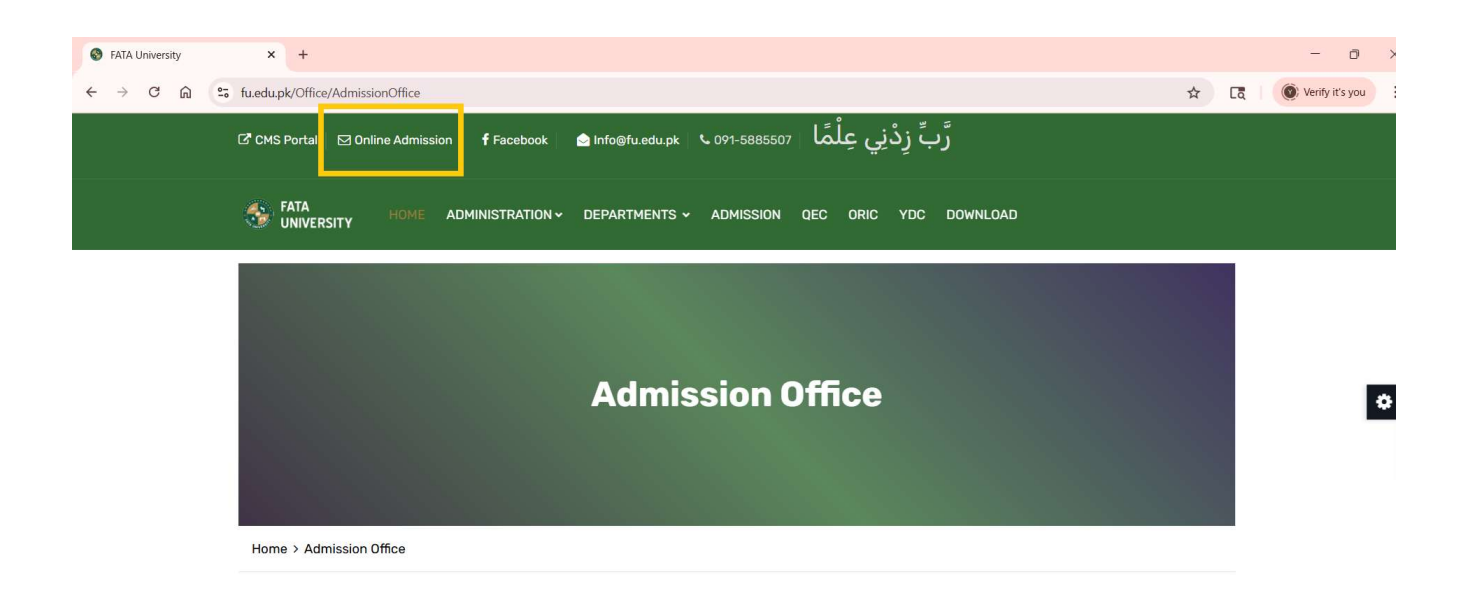

# How to Create a New Account:

To create a new account, provide the following information and if you already have an account then click *Sign In*:

- 1. Email Address / Mobile No / CNIC
- 2. Enter Your Full Name here
- 3. Enter your Valid Contact Number
- 4. Enter Password
- 5. Enter Confirm Password
- 6. Click on Create Account

(all correspondences will be made through it) (at-least 8-characters long)

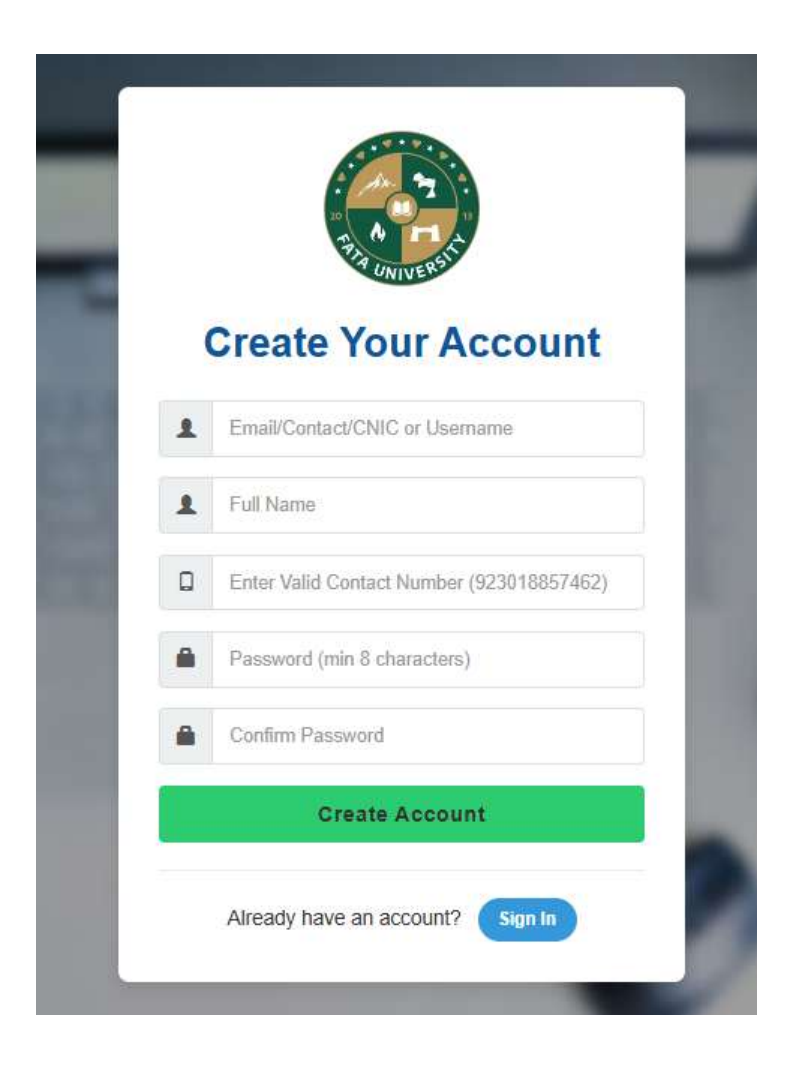

# **HOW TO LOG IN:**

1. Once an admission account is created, enter your Username and Password to log in

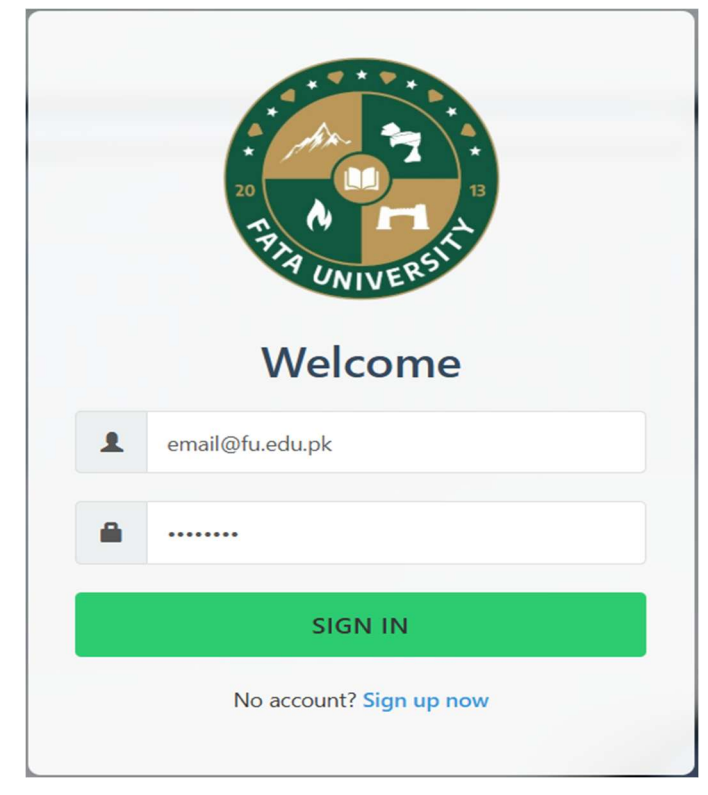

2. On successful log in, the following Dashboard will appear.

| Online Admission Portal - FATA 🗙 🕂           |                                                                                            |          |                | - (              |
|----------------------------------------------|--------------------------------------------------------------------------------------------|----------|----------------|------------------|
| → C n s app.paktech24.com/OnlineAdmission/Re | gistrationHome/0?PrivateKey=fu_2023%2Ffu_01&StudentLoginId=37035                           |          | © \$           | Ca Verify it's y |
| ONLINE REGISTRATION FORM                     |                                                                                            |          | WELCOME, STUDE | ent name 🕞 logol |
|                                              | FATA University<br>Main Peshawar Road,Dara Adam Khel<br>Ph: 0915885502  <br>ADMISSION FORM |          |                |                  |
| AVAILABLE PROGRAMS                           |                                                                                            |          |                |                  |
|                                              | Program                                                                                    |          | Last Date      | Action           |
| 1 BS (4 Year Program)                        |                                                                                            |          | 30 Jun, 2025   | Apply Now        |
| 2 <b>B.ED</b>                                |                                                                                            |          | 30 Jun, 2025   | Apply Now        |
|                                              |                                                                                            |          |                |                  |
| # Form No Applied Date                       | Program(s)                                                                                 | Payment  | Status         | Actions          |
|                                              |                                                                                            |          |                |                  |
|                                              | How to Pay via KuickPay                                                                    |          |                |                  |
|                                              | You can pay the challan fee online via any banking app. Some video tutorials are as        | follows: |                |                  |

# **APPLYING FOR ADMISSION PROGRAM:**

 On Dashboard, if you desire to apply to BS (4 Year Program), click on Apply Now button

Note: "Apply Now" button will only be displayed when the admission Cycle is Open

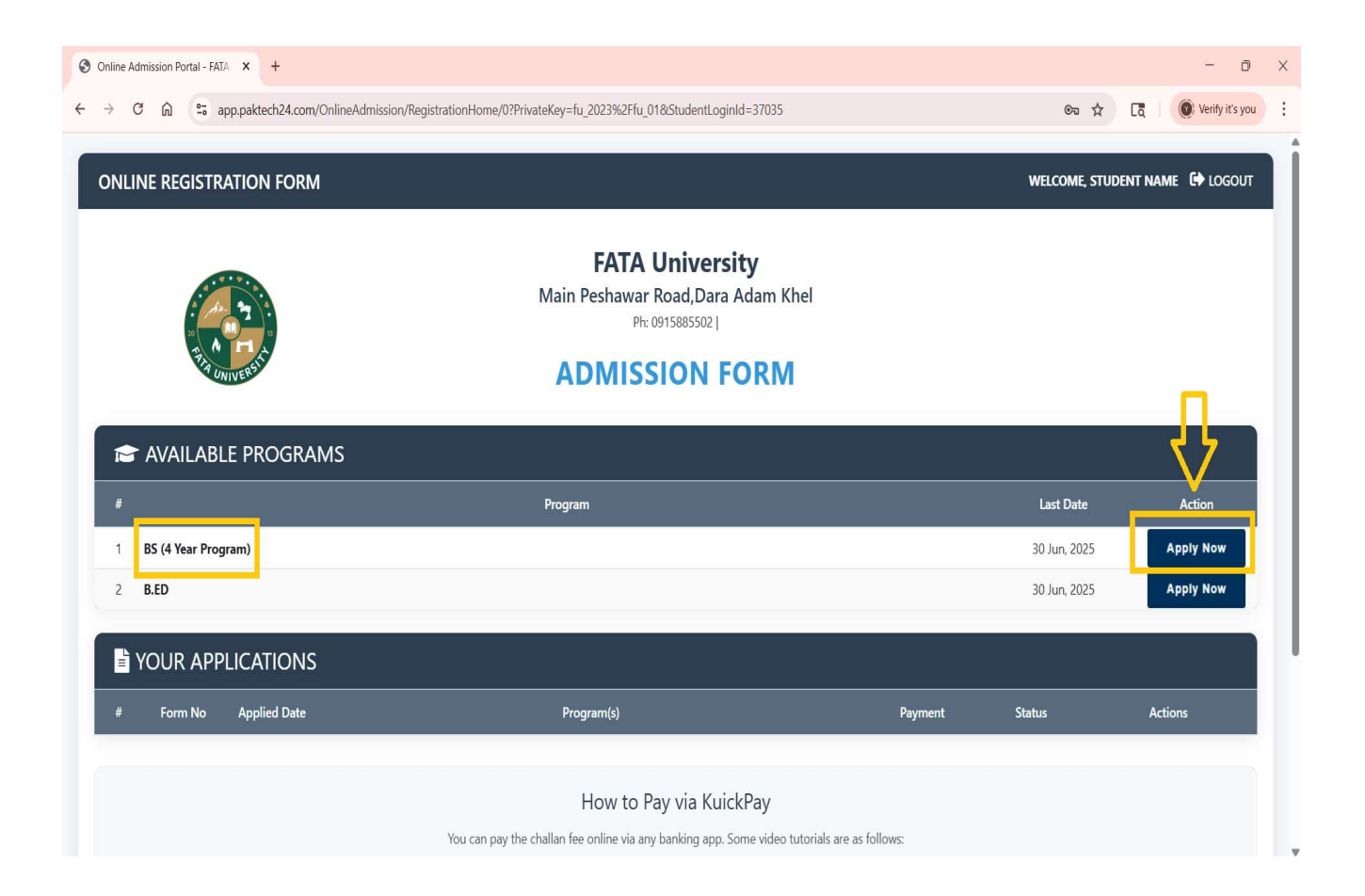

# Step 1 $\rightarrow$ ENTER PERSONAL INFORMATION

- 1. Enter your personal information. The fields with (\*) are mandatory
- 2. Upload your recent Passport size photo with a size less than 1MB
- 3. Click Save and Next button for Step 2

| FATA University   Man Peshawar Road, Dara Adam Khel   Der of Birk* <b>PERSONAL INFORMATION</b> TET 1 - PERSONAL INFORMATION     Name*   Student Name   Pather's Name*   Father's Name*   Fath                                                                                                    |                                                            | weicome                 | student nai |
|----------------------------------------------------------------------------------------------------|------------------------------------------------------------|-------------------------|-------------|
| 2) Attribution of the equation of the equation | FATA University                                            | Ti                      | me Le       |
| Pure uses your of the state with the production of the production of the state with the production of the state with the state of the state of the sta            | Main Peshawar Road,Dara Adam K                             | 14                      | 17h 33m 22  |
| Base of the second of the second             | Ph# 0915885502,                                            |                         |             |
| BS (4 Year Program)<br>ADMISSION FORM         EF1 - PERSONAL INFORMATION         Name*       Student Name         Father's Name*       Father Name         Batianaii       Patierta*         Rationality       Pakistani         Batianaii       Pakistani         Brovince       Khyber Pakhtunkhwa         Domicile*       Peshawar         Domicile*       Peshawar         Natiing Address*       Fata University         No       or                                                                                                    |                                                            |                         |             |
| Student Name   Father's Name*   Father Name   Pakistani   Nationality   Pakistani   abcd@fu.edu.pk   Branii   abcd@fu.edu.pk   Province   Khyber Pakhthnukkwa   Domicile*   Peshawar   Nationality?   Peshawar   Tatting Address*   Fata University   No   No file chosen Those File No file chosen The student of the paspent size with light blue background. Only JPC/PNC formats at langet                                                                                                    | <b>BS (4 Year Program</b>                                  |                         |             |
| TEP 1 -> PERSONAL INFORMATION     Name* Student Name   Father's Name* Father Name   Date of Birth* 29-Jun-2002   Religon Ialam   Nationality Pakistani   Tamai abcd@fu.edu.pk   Brovince Khyber Pakhtunkhwa   Domicile* Peshawar   Mailing Address* Fata University   No No file chosen Those File No file chosen The maximum of 1 MB usd of Parsport size with light blue background. Only JPC/PNC formats allowed                                                                                                    | ADMISSION FORM                                             |                         |             |
| TEP 1 -> PERSONAL INFORMATION     Name*   Student Name   Father's Name*   Father Name   Nationality   Pakistani   Nationality   Pakistani   Tail   abcd@fu.edu.pk   Brovince   Khyber Pakhtunkhwa   Domicile*   Peshawar   Mailing Address*   Fata University   No    No file chosen Those File No file chosen The maximum of 1 MB and of Passport size with light blue background. Only JPG/PNG formats allowed                                                                                                    |                                                            |                         |             |
| Name* Student Name   Father's Name* Father Name   Pakistani *   Nationality Pakistani   Panail abcd@fu.edu.pk   Brovince Khyber Pakhtunkhwa   Pomicile* Peshawar   Domicile* Peshawar   Mailing Address* Fata University   No *   Hoose File No file chosen The mast be maximum of 1 MB and of Passport size with light blue background. Only JPG/PNG formats allowed                                                                                                    | N                                                          |                         |             |
| Father's Name* Father Name Religon Islam   Nationality Pakistani CNIC/Form-B* 17301-1111111-1   Email abcd@fu.edu.pk Hafiz Quran No   Province Khyber Pakhtunkhwa Contact #* 92 030000000   Domicile* Peshawar * Gender Male   Mailing Address* Fata University No No * No file chosen The file chosen The must be maximum of 1 MB and of Pasport size with light blue background. Only JPG/PNG formats allowed                                                                                                    | e I                                                        | of Birth* 29-Jun-2002   |             |
| Nationality Pakistani   Email abcd@fu.edu.pk   Bafiz Quran No   Province Khyber Pakhtunkhwa   Contact #* 92   92 030000000   Domicile* Peshawar   Peshawar Cender   Mailing Address* Fata University   No *   thoose File No file chosen The must be maximum of 1 MB and of Passport size with light blue background. Only JPG/PNG formats allowed                                                                                                    |                                                            | Religon Islam           |             |
| Email abcd@fu.edu.pk Hafiz Quran No   Province Khyber Pakhtunkhwa * Contact #* 92_030000000   Domicile* Peshawar * Gender Male   Mailing Address* Fata University No * No file chosen File No file chosen Torono of 1 MB and of Passport size with light blue background. Only JPG/ PNG formats allowed                                                                                                    | * C1                                                       | /Form-B* 17301-111111-1 |             |
| Province Khyber Pakhtunkhwa   Domicile* Peshawar   Peshawar *   Mailing Address* Fata University   No *   thoose File No file chosen Those File No file chosen the maximum of 1 MB and of Passport size with light blue background. Only JPG/ PNG formats allowed                                                                                                    | pk                                                         | fiz Quran No            | Ŧ           |
| Domicile*       Peshawar       Gender       Male         Mailing Address*       Fata University       No       *         hoose File       No file chosen       *       *         Image: State of the state of the state of                                                                                                    | khwa *                                                     | ontact #* 92 030000000  |             |
| Mailing Address*       Fata University         to you want hostel facility?       No         hoose File       No file chosen         Image: State of the state of the st                                                                                                    | •                                                          | Gender Male             |             |
| no you want hostel facility? No * hoose File No file chosen the maximum of 1 MB and of Passport size with light blue background. Only JPG/ PNG formats allowed                                                                                                    | ty                                                         |                         |             |
| hoose File No file chosen                                                                                                    | Ψ.                                                         |                         |             |
| ture must be maximum of 1 MB and of Passport size with light blue background. Only JPG/PNG formats allowed                                                                                                    |                                                            |                         |             |
| ture must be maximum of 1 MB and of Passport size with light blue background. Only JPG/PNG formats allowed                                                                                                    |                                                            |                         |             |
| ture must be maximum of 1 MB and of Passport size with light blue background. Only JPG/PNG formats allowed                                                                                                    |                                                            |                         |             |
| icture must be maximum of 1 MB and of Passport size with light blue background. Only JPG/PNG formats allowed                                                                                                    |                                                            |                         |             |
| cture must be maximum of 1 MB and of Passport size with light blue background. Only JPG/PNG formats allowed                                                                                                    |                                                            |                         |             |
| cture must be maximum of 1 MB and of Passport size with light blue background. Only JPG/PNG formats allowed                                                                                                    |                                                            |                         |             |
| ture must be maximum of 1 MB and of Passport size with light blue background. Only JPG/PNG formats allowed                                                                                                    | in with Nata black and a star IDC/DVC (and a star          |                         |             |
|                                                                                                    | ize wiin light blue backgrouna. Only JPG/PNG formals allow |                         |             |

# Step 2 $\rightarrow$ QUALIFICATION

- 1. Enter your last academic qualification, board, passing year, obtained and total marks
- 2. Click Save and Next button for Step 3

|                                                          |                                                                                                    |                                                                              |                                                               |                         | welcome student name                      |
|----------------------------------------------------------|----------------------------------------------------------------------------------------------------|------------------------------------------------------------------------------|---------------------------------------------------------------|-------------------------|-------------------------------------------|
| 2                                                        | A DINIVEYSIN                                                                                              | FATA Unit<br>Main Peshawar Road,<br>Ph# 0915885<br>BS (4 Year H<br>ADMISSIO) | versity<br>Dara Adam I<br><sup>502,</sup><br>Progran<br>N FOR | Khel<br>1)<br>M         |                                           |
|                                                          |                                                                                                    |                                                                              |                                                               |                         |                                           |
| TE                                                       | $EP 2 \rightarrow QUALIFICATION$                                                                          |                                                                              |                                                               |                         |                                           |
| STE                                                      | EP 2 → QUALIFICATION<br>Click here to select<br>you qualification                                         | Click here to<br>select Board                                                | stails.                                                       | Enter Obtained<br>Marks | Enter Total<br>Marks                      |
| STE                                                      | $EP 2 \rightarrow QUALIFICATION$ Click here to select you qualification Qualification*                    | Click here to<br>select Board                                                | stails.<br>Passing Year *                                     | Enter Obtained<br>Marks | Enter Total<br>Marks                      |
| 5 <b>TE</b><br>()<br>\\\\\\\\\\\\\\\\\\\\\\\\\\\\\\\\\\\ | $EP 2 \rightarrow QUALIFICATION$ Click here to select you qualification Qualifications* SSC or Equivalent | m Click here to<br>select Board<br>board / University *                      | etails.<br>Passing Year *<br>2025 ~                           | Enter Obtained<br>Marks | Enter Total<br>Marks<br>Totarelarks/CGPA* |

## Step 3 → PROGRAM PREFERENCES

1. Choose a program to apply

(List of eligible programs is based on the applicant's personal information and academic qualification)

- 2. Applicants can choose more than one program.
- 3. Ignore relevant subject's marks entry
- 4. Click Save and Next button for Step 4

|                                                                                                    |                                          |                |                                                                                       |                    |                               | welcome student name |
|----------------------------------------------------------------------------------------------------|------------------------------------------|----------------|---------------------------------------------------------------------------------------|--------------------|-------------------------------|----------------------|
| THE DESIGNATION OF THE DESIGNATION OF THE DESIGNATI | select Program                           | Main<br>B<br>A | FATA Univer<br>n Peshawar Road,Dara<br>Ph# 0915885502,<br>S (4 Year Pro<br>DMISSION 1 | sity<br>Ada<br>gra | am Khel<br>am)<br>RM          |                      |
|                                                                                                    | BS Computer Science                      |                |                                                                                       |                    |                               |                      |
| STEP $3 \rightarrow S$                                                                                                    | BBA (Hons)<br>BS Mathematics             |                |                                                                                       |                    |                               |                      |
|                                                                                                    | BS Political Science                     |                |                                                                                       |                    |                               |                      |
| Note:                                                                                                    | BS English                               |                |                                                                                       |                    |                               |                      |
| 1. Choose Progra                                                                                                    | BS Geology                               | t ca           |                                                                                       |                    |                               |                      |
| 2. Incase an appli                                                                                                    | BS Sociology                             | Sci            | Ignore re                                                                             | lev                | ant subject mark              | s entry              |
| subject marks in t                                                                                                    | BS Microbiology                          |                | Ŭ                                                                                     |                    |                               |                      |
| D. C. N.                                                                                                    | BS Psychlology                           |                | Ct. P. J.D.J                                                                          |                    |                               | TALSINAN             |
| Preference No                                                                                                    | BS Electronics                           |                | Studied Relevent Subje                                                                |                    | Relevent Subject Obtain Marks | Total Subject Marks  |
| 1                                                                                                    | select Program                           | select         | Relevant Subject                                                                      | ~                  | 0                             | 0                    |
| 2                                                                                                    | select Program                           | select         | Relevant Subject                                                                      | ~                  | 0                             | 0                    |
| 3                                                                                                    | select Program                           | select         | Relevant Subject                                                                      | ~                  | 0                             | 0                    |
|                                                                                                    | Quota/Reserved Seat(s) (Please specify i | f any)         | × Open Merit                                                                          |                    |                               |                      |
| Previous                                                                                                    | þ                                        | istruction:-   | Steric (*) fields are mandatory.                                                      |                    |                               | Save and Next        |

# Step 4 $\rightarrow$ APPLICATION INFO AND IMPORTANT

### INSTRUCTIONS

- 1. Read the application form carefully for any mistakes
- 2. Read the important instructions for smooth admission process
- 3. Click/Check Declaration and Click Save and Next button for final step

|                         | FATA University<br>Main Peshawar Road, Dara Adam Khel<br>Pr: 0915883502  <br>BS (4 Year Program)<br>ADMISSION FORM<br>Form No: 4 | Re Logout<br>Welcome Student Name |
|-------------------------|----------------------------------------------------------------------------------------------------|-----------------------------------|
| Application Information |                                                                                                    |                                   |
| Program Applied         | -                                                                                                    |                                   |
| Quota Applied           | Open Merit                                                                                                    |                                   |

#### Personal Information

| Full Name      | Student Name       | Student Form-B/CNIC | 22222-222222-2 |
|----------------|--------------------|---------------------|----------------|
| Father's Name  | FatherName         | Gender              | Male           |
| Date of Birth  | 29-Jun-2010        | Nationality         | Pakistani      |
| Province       | Khyber Pakhtunkhwa | Domicile            | Peshawar       |
| Religion       | Islam              | Contact Number      | 92030000000    |
| Postal Address | asdf asdf          |                     |                |

### Academic Qualification

| Sr. No | Degree/Certificate | Obtained Marks | Total Marks | Percentage |
|--------|--------------------|----------------|-------------|------------|
| 1      | SSC or Equivalent  | 900.00         | 1100.00     | 81.82      |
| 2      | HSSC or Equivalent | 1000.00        | 1200.00     | 83.33      |

#### Important Instructions

1. Kindly print the form and attach with attested photo copies of all academic documents required.

2. Keep these documents with you, FATA University admission committee will demand the same documents on the day of Interview.

3. Merit list will display on official website of FATA University.

4. If any thing is typed wrong, please login to your account at FATA University admission portal, update your information as per School/College record.

#### Declaration

I solemnly declare that I have not concealed any information and in case of any forged information/documents the university has the right to cancel my admission or take any legal action as per the university rules and regulations.

+ Previous

\* Steric fields are mandatory

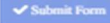

### **Application Form Submission Acknowledgment**

- 1. Once application form is successfully submitted, Form along Challan Number with due date will be displayed.
- 2. Click Go to My Application button for Dashboard

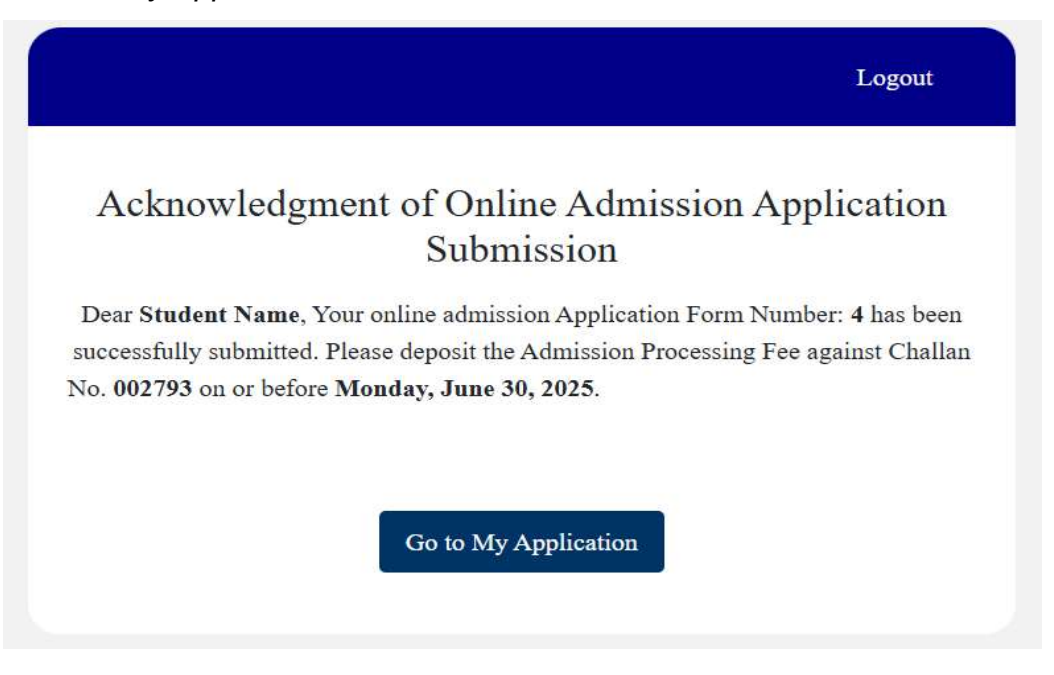

On the dashboard you can see your application to a program(s). Further, if the application form is incomplete, you can click View to edit and complete it for submission.

|          | 2 53.72        | A P B        |                                                               | FATA University<br>Main Peshawar Road, Dara Ada<br>Ph: 09158855021<br>ADMISSION FOI | am Khel  |              |           |
|----------|----------------|--------------|---------------------------------------------------------------|-------------------------------------------------------------------------------------|----------|--------------|-----------|
| 2        | AVAILAB        | BLE PROGRA   | AMS                                                           |                                                                                     |          |              |           |
| ¥        |                |              |                                                               | Program                                                                             |          | Last Date    | Action    |
| 1        | BS (4 Year Pro | ogram)       |                                                               |                                                                                     |          | 30 Jun, 2025 | Apply Nov |
| 2        | B.ED           |              |                                                               |                                                                                     |          | 30 Jun, 2025 | Apply Nov |
| <u>۱</u> | OUR AP         | PLICATIONS   | 5                                                             |                                                                                     |          |              |           |
| ¥        | Form No        | Applied Date |                                                               | Program(s)                                                                          | Payment  | Status       | Actions   |
| 1        | 4              | 29 Jun, 2025 | 1. BS Psychlology<br>2. BS Geology<br>3. BS Political Science |                                                                                     | Not Paid | Incomplete   | • View    |
| 2        | 4              | 29 Jun, 2025 | 1. BS Political Science<br>2. BS English<br>3. BS Psychlology |                                                                                     | Not Paid | UnPaid       | • View    |
|          |                |              |                                                               |                                                                                     |          |              |           |

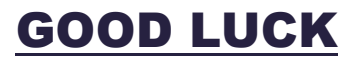